## **Changing PDF Default Settings to Adobe Reader in Windows 10**

These directions explain how to change your Windows 10 default settings to open PDFs in Adobe Reader.

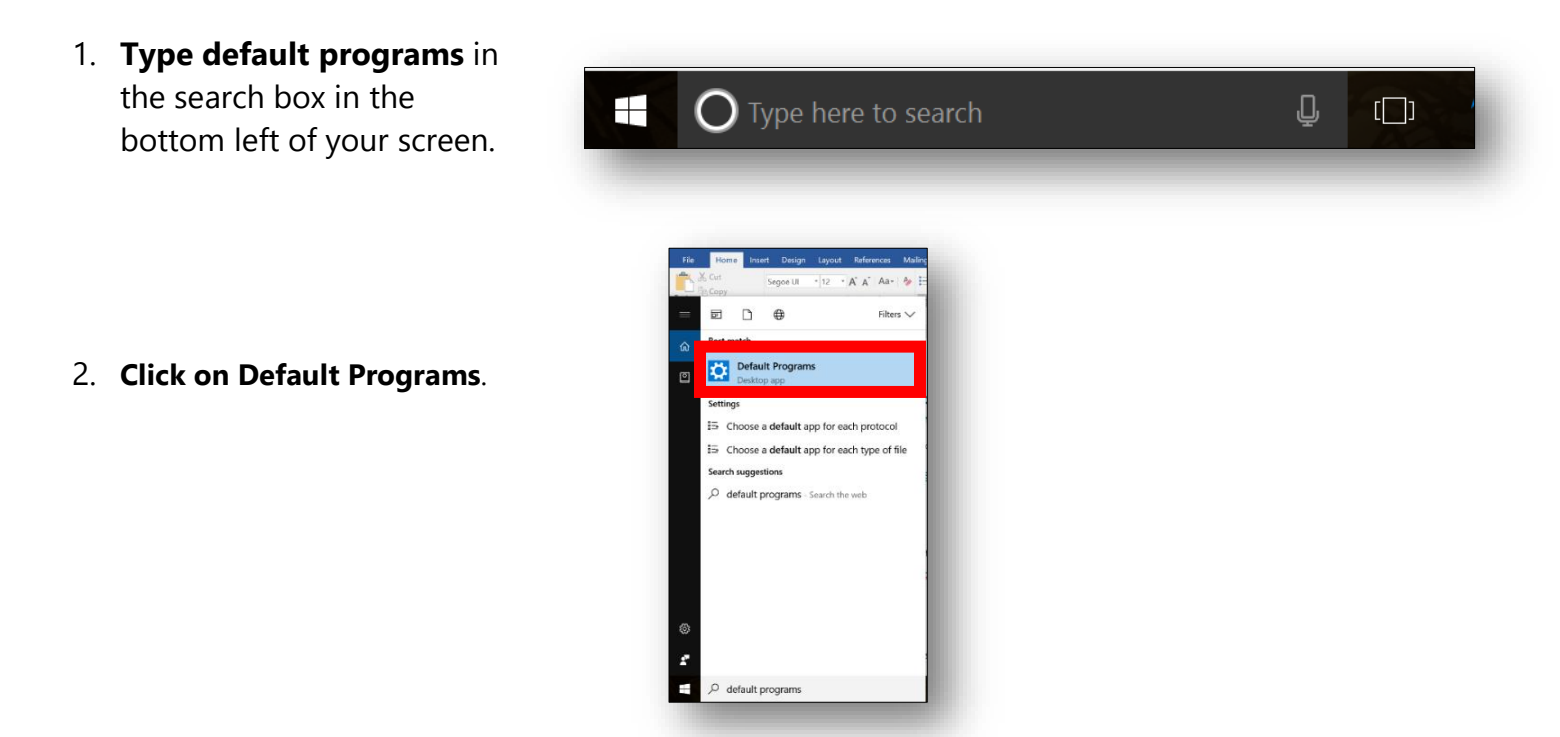

3. Scroll to the bottom of the screen. Select Choose default apps by file type.

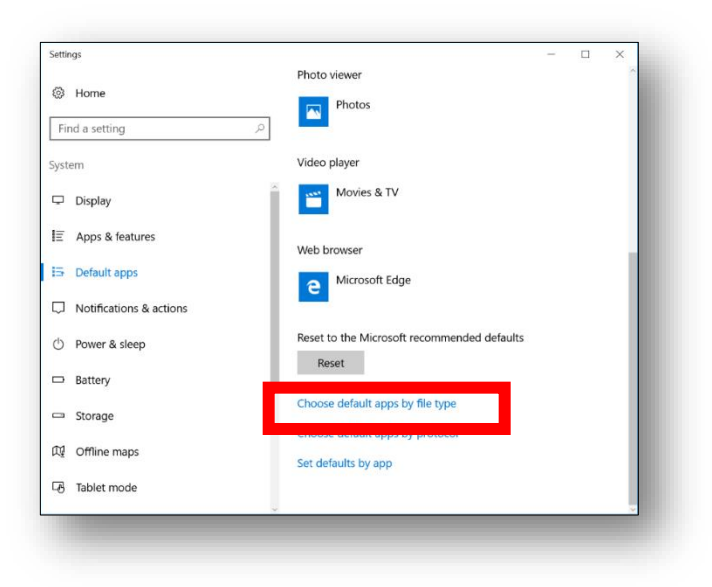

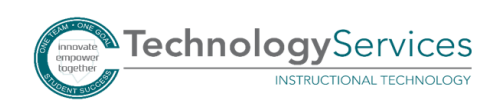

- 4. Scroll down until you see .pdf Adobe Acrobat Document.
- Click on the square icon to the right of .pdf. Select Adobe Acrobat Reader DC. The square icon will change to the Adobe icon.

Note: The square icon is likely going to be the Microsoft Edge icon due to the Windows 10 upgrade.

6. Close the settings window.

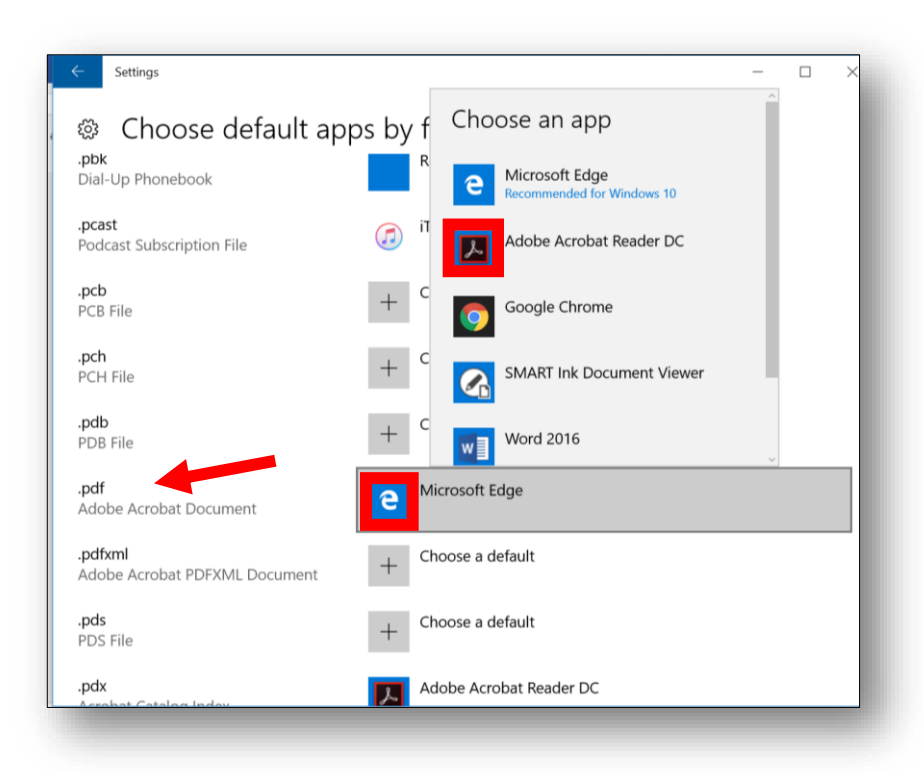

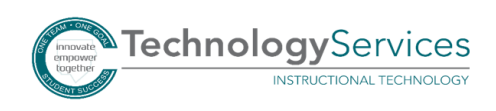